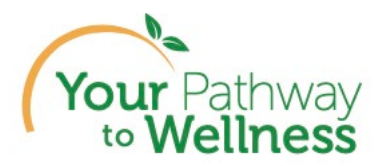

## How to Download the Dental and Vision Certification Forms

- 1. Log into the Your Pathway to Wellness portal My Health (webmdhealth.com)
- 2. Navigate to Rewards from the Home page by clicking on the Reward Tile on the My Health home page and click "Continue":

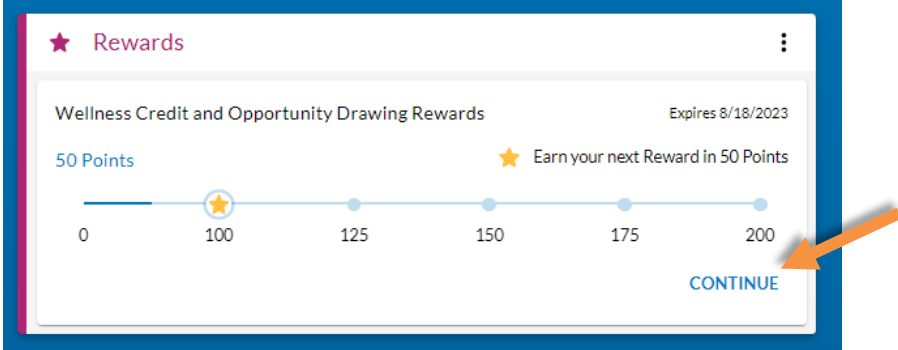

3. Scroll down the page to the Healthy Actions list under Earn Points. Click on the "Learn More" button just below the BLUE Healthy Actions List header here:

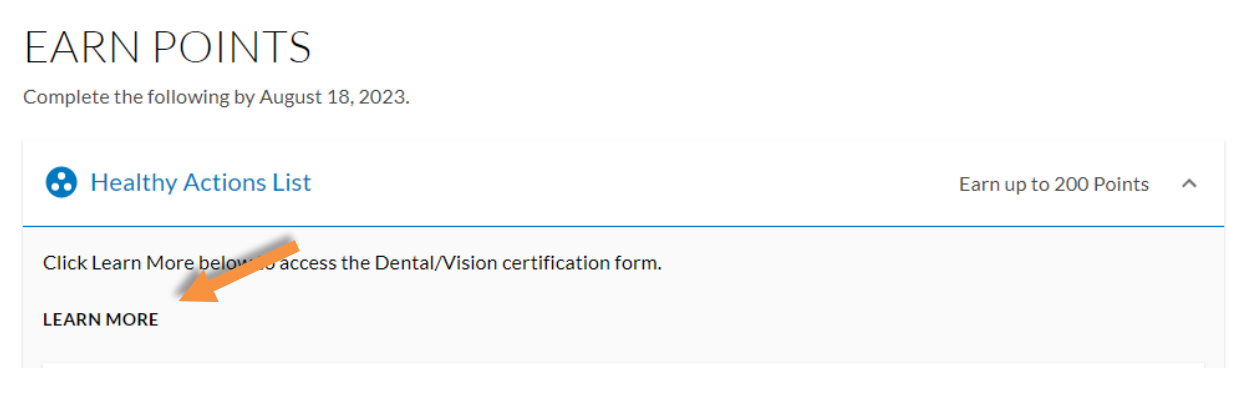

4. A window will open with two links where you can click to download each form (dental and vision).

| NI  | To download the forms zick below:<br>Dental Form<br>Vision Form                                                                                                    |       |
|-----|----------------------------------------------------------------------------------------------------|-------|
| by  | Next, be sure to fill out the form with signatures and upload by clicking in the box for the<br>Dental or Vision Healthy Action under the BLUE Healthy Actions List |       |
|     | CLOSE                                                                                                    |       |
| ons | L                                                                                                    | up to |

5. Open the one or both forms you would like to complete and fill them out and follow instructions on the form to submit. There are also screenshots below to show that process.

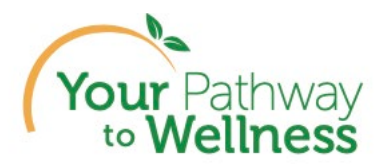

## How to Upload Your Completed Dental and Vision Forms

1. Navigate to Rewards from the Home page by clicking on the Reward Tile on the My Health home page and click "Continue":

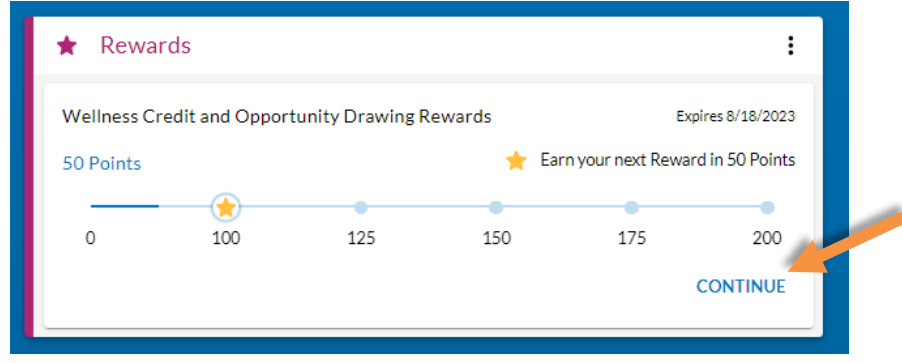

2. Scroll down and click on Dental or Vision Healthy Action under the BLUE Healthy Actions List:

•

| Healthy Actions List                                                                                                    | Earn up to 200 Points 🔷 |
|----------------------------------------------------------------------------------------------------|-------------------------|
| Click Learn More below to access the Dental/Vision certification form.                                                                             |                         |
| LEARN MORE                                                                                                    |                         |
| Biometric Screening<br>Complete a Biometric Screening through any of the following options: Provider Form, Onsite, Lab<br>or At Home Test Kit.     | 50 Points               |
| Dental Exam Certification Download the form by clicking Learn More up above and come back here to upload your completed form by clicking this box. | 25 Points               |
| Vision Exam Certification Download the form by clicking Learn More up above and come back here to upload your completed form by clicking this box. | 25 Points               |

3. Click on "Upload Document":

| Manage My Documents                                                                                                    | 0                                 |
|----------------------------------------------------------------------------------------------------|-----------------------------------|
| You can easily store your health care documents by uploading them into your Document Libra<br>Health data and other information contained within uploaded documents will not be reflected in your P<br>document library is only meant to help store and organize your files in one convenient location. | ry.<br>ersonal Health Record. The |
| General Documents Medical Documents                                                                                                    | UPLOAD DOCUMENT                   |
| Upload Date Document Name Category                                                                                                    |                                   |
| No documents yet                                                                                                    |                                   |
|                                                                                                    |                                   |

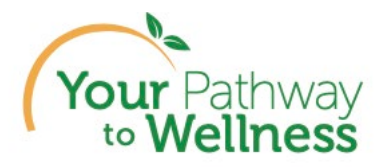

4. Drag or drop your completed form in the blue box on top and fill out the fields: document name, category, provider and date of completion (must be dates 8/20/22-8/18/23)

| Upload a Document                                                                                           |         |
|----------------------------------------------------------------------------------------------------|---------|
| Available storage: 143.0 MB of 143.0 MB                                                                     |         |
| Max file size: 25 MB                                                                                        |         |
| Supported file types: .xml,txt,doc,docx,.xls,.xlsx,.pdf,.htm,.rtf,jpg,.gif,.tif,.png,.xml,.html,.jpeg,.tiff |         |
| Drag and drop or click here                                                                                 | ←──     |
|                                                                                                    |         |
| Document Name *                                                                                             |         |
| le                                                                                                    |         |
| Category                                                                                                    |         |
| Unspecified 👻                                                                                               | <b></b> |
|                                                                                                    |         |
| Provider                                                                                                    | ←──     |
| Reference Date                                                                                              |         |
| 05/22/2023                                                                                                  | <b></b> |
| MM/DD/YYYY                                                                                                  |         |
| CANCEL UPLOAD                                                                                               |         |
|                                                                                                    |         |
|                                                                                                    |         |
|                                                                                                    |         |

NOTE: IN ORDER TO RECEIVE CREDIT FOR THE CORRECT EXAM (DENTAL/VISION), ENSURE YOU CHOOSE THE ONE YOU ARE SUBMITTING SHOWN HERE IN THIS EXAMPLE:

•

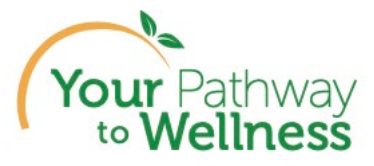

|                                        |      | S Amazo | nonne. v |
|----------------------------------------|------|---------|----------|
| Make a selection                       |      |         | -        |
| Unspecified                            |      |         | - 18     |
| Medical Record                         |      |         | - 18     |
| Physician's Report                     |      |         | - 18     |
| Diagnostic Report                      |      |         | - 18     |
| Test Result                            |      |         | - 11     |
| X-Ray/MRI                              |      |         | - 11     |
| Other                                  |      |         | - 11     |
| Health Record Report                   |      |         | - 11     |
| Medical Directive                      |      |         | - 11     |
| Annual Physical Exam                   |      |         |          |
| Cervical Cancer Screening              |      |         | - 11     |
| Mammogram                              |      |         | - 11     |
| Lipid Control Rate Screening           |      |         |          |
| Prostate-Specific Antigen Test (PSA)   |      |         | - 11     |
| Colonoscopy<br>Chin Concern Concerning |      |         | - 11     |
| Skin Cancer Screening                  |      |         | - 11     |
| Vision Exam                            |      |         | - 1      |
| VISIOII Exam                           |      |         | - 1      |
| Vision Evam                            |      |         | -        |
| VISION EXam                            |      |         |          |
| Drovider                               |      |         |          |
|                                        |      |         |          |
| Reference Date                         |      |         |          |
| 05/22/2023                             |      | t       |          |
| MM/DD/YYYY                             |      |         |          |
|                                        |      |         |          |
|                                        | CANC | EL UPLO | DAD      |
|                                        |      |         |          |
|                                        |      |         |          |
|                                        |      |         |          |

5. Click "Upload Document: and ensure your screen looks like this, with the message that your document was added successfully, and double check the Category is (vision or dental):

.

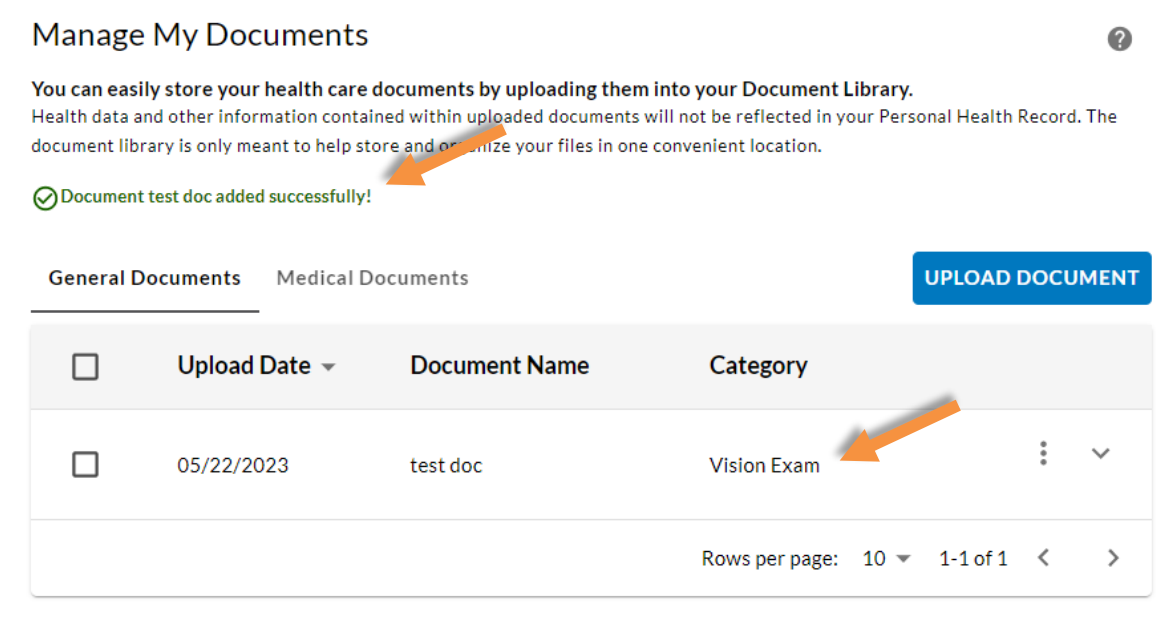

6. Next, navigate back to Rewards page, click "My Health" and the top of your screen.

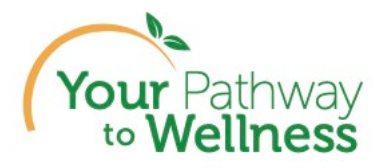

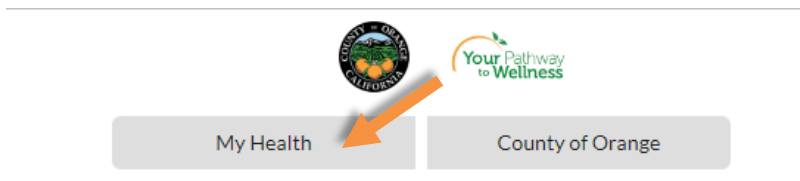

7. Click "Continue" on the Reward Tile on the My Health home page.

| \star Rewa              | irds            |                  |               |                                                    | :               |  |
|-------------------------|-----------------|------------------|---------------|----------------------------------------------------|-----------------|--|
| Wellness C<br>50 Points | redit and Oppor | tunity Drawing R | Rewards 🌟 Ear | Expires 8/18/2023<br>your next Reward in 50 Points |                 |  |
| 0                       | 100             | 125              | 150           | 175                                                | 200<br>CONTINUE |  |

8. Ensure there is a green checkmark and points earned next to the exam submitted shown in this example:

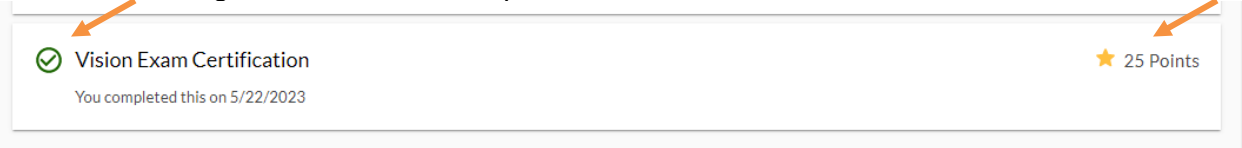